# **Annuler une commande - Artisan**

**Author: Silvan Vifian** 

Updated: 2 days ago

#### Cliquez sur le numéro de mandat

| Q Recherche                                       | Trier par: Date       de la mission: Tous       Y         Statut: 12                 | de la dernière action X            | tivités: Tous                | sfiltres          |
|---------------------------------------------------|--------------------------------------------------------------------------------------|------------------------------------|------------------------------|-------------------|
| uméro de dossier<br>ervice                        | Statut                                                                               | Mandataire ou prestataire de servi | Une autre partie             | Actions & alertes |
| 730-83345<br>Peintre, Revêtements muraux          | <b>TERMINÉE(S)</b><br>La facture soumise a été acceptée.<br>Mise à jour: 19.08.2022  | Versicherung Nickelled             | CLIENT<br>Severus Mustermann | :                 |
| 965-78568<br>Assèchement de bâtiment, Assècheme   | FINALISATION DEMANDÉE<br>La facture finale a été soumise.<br>Mise à jour: 19.08.2022 | Versicherung Nickelled             | CLIENT<br>Andreas Muster     | Prendre           |
| , <u>869-72546</u><br>Peintre, Revêtements muraux | FINALISATION LANCÉE<br>Le rapport final est en cours.<br>Mise à jour: 19.08.2022     | Versicherung Nickelled             | CLIENT<br>Barbara Muster     | Facture           |
| 856-756895<br>Peintre, Iravaux de peinture intéri | ACCEPTÉE<br>Le rendez-vous a été pris.<br>Mise à jour: 19.08.2022                    | Versicherung Nickelled             | CLIENT<br>Max Muster         | <b>9</b> :        |
|                                                   |                                                                                      |                                    |                              |                   |
|                                                   |                                                                                      |                                    |                              |                   |
|                                                   |                                                                                      |                                    |                              |                   |
|                                                   |                                                                                      |                                    |                              |                   |
|                                                   |                                                                                      |                                    |                              |                   |

# **Cliquez sur 'Autres actions'**

| JAROWA                                                                                |                                                                                                    |                                                                                                    | Aperçu Des Missions                        |
|---------------------------------------------------------------------------------------|----------------------------------------------------------------------------------------------------|----------------------------------------------------------------------------------------------------|--------------------------------------------|
| Numéro de dossier: 856-756895                                                         | Date du rendez-vous conve 24.08.202 Statut: A                                                                                                    | cceptée                                                                                                    | Afficher l'aperçu Autres actions           |
| <b>Mandataire</b><br><u>Versicherung Nickelled</u> 산<br>Zählerweg<br>6300 Zug, ZG, CH | <ul> <li>Å Versicherung Nickelled Support</li> <li>♣ +4176 111 111</li> <li>@ enable.test+nickelled@jarowa.ch</li> </ul>                                                                                                    | Prestataire de services<br><u>Craftsman Support</u> &<br>Albisrieder - Platz<br>Zurich, ZH, CH<br>% ← 4175 ft11111<br>@ support@jarowa.ch                                                  | Å Craftsman Support                        |
| Service: Travaux de peinture intérieurs                                               | s / Peintre                                                                                                    |                                                                                                    |                                            |
| Max Muster<br>Personne sur place à<br>contacter<br>Max Muster<br>Client               | Nom<br>Max Muster<br>Numéro de portable (par exemple, +4179_)<br>+4176 1111 111<br>Disponibilité de la personne de contact ou dates de rendez-v<br>Montag Vormittag<br>lieu de la mission<br>General-Guisan-Quai<br>Zürich, ZH, CH                                                                                     | ous possibles                                                                                                    |                                            |
|                                                                                       |                                                                                                    |                                                                                                    |                                            |
| Mission                                                                               | Objet de la mission<br><b>Réparation directe (sans devis)</b><br>Informations sur le dossier                                                                                                    |                                                                                                    | Détails<br>Rendez-vous<br>24.08.2022.07:00 |
| Aperçu des coûts<br>Historique de la                                                  | Lorem ipsum dolor sit amet, consectetur adipiscing elit, se<br>dolore magna aliqua. Ut enim ad minim veniam, quis nostru<br>ex ea commodo consequat. Duis aute irure dolor in repreh<br>eu fugiat nulla pariatur. Excepteur sint occaecat cupidata i<br>deserunt moliti anim id est laborum.<br>Instructions spéciales | d do eiusmod tempor incididunt ut labore et<br>ud exercitation ullamco laboris nisi ut aliquip<br>enderit in voluptate velit esse cillum dolore<br>non proident, sunt in culpa qui officia | 2108202207.00                              |

# Cliquez sur 'Annuler la mission'

| JAROWA                                                                              |                                                                                                    |                                                                                                    | Aperçu Des M<br>Craftsman Suppor                                     | lissions 🗸                                                                                                    |
|-------------------------------------------------------------------------------------|----------------------------------------------------------------------------------------------------|----------------------------------------------------------------------------------------------------|----------------------------------------------------------------------|----------------------------------------------------------------------------------------------------|
| Numéro de dossier: 856-75689                                                        | 5 Date du rendez-vous conve 24.08.202 Statut: 7                                                                                                    | Acceptée                                                                                                    | Afficher l'aperçu                                                    | Sournettre un devis<br>Sournettre une facture partielle                                                                                                    |
| <b>Mandataire</b><br><u>Versicherung Nickelled</u><br>Zählerweg<br>6300 Zug, ZG, CH | <ul> <li>Å Versicherung Nickelled Support</li> <li>♣ -4176 111 11</li> <li>@ enable test+nickelled@jarowa.ch</li> </ul>                                                                                                    | Prestataire de services<br>Craftsman Support de<br>Albisrieder - Platz<br>Zürich, ZH, CH<br>G 4176 111111<br>@ support@jarowa.ch                                                              | A Craftsman Support<br>し、+4176 111 111<br>@ support+craftsman1@jarou | Soumettre la facture finale<br>Annuler la mission<br>Modif ier le rendez-vous<br>Statut de la prestation de services<br>Ajoutez votre propre ID de référence<br>Attribuer la mission à un autre utilisateur<br>Télécharger les informations relatives à la mission |
| Service: Travaux de peinture                                                        | intérieurs / Peintre                                                                                                    |                                                                                                    |                                                                      |                                                                                                    |
| Max Muster<br>Personne sur place à<br>contacter<br>Max Muster<br>Client             | Nom<br>Max Muster<br>Numéro de portable (par exemple, +4179)<br>+4176 111 11 11<br>Disponibilité de la personne de contact ou dates de rendez-<br>Montag Vormittag<br>lieu de la mission<br>General-Guisan-Quai<br>Zürich, ZH, CH                  | vous possibles                                                                                                    |                                                                      |                                                                                                    |
| Mission                                                                             | Objet de la mission<br>Réparation directe (sans devis)                                                                                                    |                                                                                                    | Rende                                                                | Détails<br>2=V0US                                                                                                    |
| Aperçu des coûts                                                                    | Lorem ipsum dolor sit amet, consectetur adipiscing elit, si<br>dolore magna aliqua. Ut enim ad minim veniam, quis nostr<br>ex ea commodo consequat. Duis aute irure dolor in repret<br>eu fugiat nulla pariatur. Excepteur sint occaecat cupidatat | ed do eiusmod tempor incididunt ut labore et<br>rud exercitation ullamco laboris nisi ut aliquip<br>nenderit in voluptate velit esse cillum dolore<br>non proident, sunt in culpa qui officia | 24.08.20                                                             | 22 07:00                                                                                                    |
| Historique de la<br>mission                                                         | deserunt mollit anim id est laborum.<br>Instructions spéciales<br>Documentation obstorraphique                                                                                                    |                                                                                                    |                                                                      |                                                                                                    |

## Cliquez sur 'Continuer' pour annuler le mandat

| JAROWA                                                                                |                                                                                                    | Q Aperçu Des Missions                                                    |
|---------------------------------------------------------------------------------------|----------------------------------------------------------------------------------------------------|--------------------------------------------------------------------------|
| Numéro de dossier: 856-756895                                                         | Date du rendez-vous conve2408.202 Statut: Acceptée                                                                                                    | Afficher Faperçu Autres actions                                          |
| <b>Mandataire</b><br><u>Versicherung Nickelled</u> ک<br>Zahlerweg<br>6300 Zug. ZG, CH | Prestataire de services           گ         Versicherung Nickelled Support         Craftsman Support         ۵           گ         versicherung Nickelled Support         Albismeder – Platz         2           %         +4176 111 111         Zürich, ZH, CH         9           @         enable test+nickelled@jarowa.ch         % +4176 111 111         9                                                                            | Å Craftsman Support<br>& +4176 111 111<br>@ support+craftsman1@jarowa ch |
| Service. Travaux de peinture intérieu                                                 | rs / Peintre Attention                                                                                                    |                                                                          |
| Max Muster<br>Personne our place à<br>contacter<br>Max Muster<br>.client              | Nom     Souhaitez-vous vraiment annuler le contrat ? Le contrat sera annulé et ne pourra plus être traité.       Numéro de portable     Annuler       At176 1111 11     Continuer       Disponibilité de la personne de contract ou dates de rendez-vous possibles     Continuer       Bue de la mission     General-Guisan-Quai       Zürich, ZH, CH     Continuer                                                                        |                                                                          |
| Mission                                                                               | Objet de la mission<br>Réparation directe (sans devis)                                                                                                    | Détails                                                                  |
| Aperçu des coûts                                                                      | Informations sur le dosser<br>Lorem ipsum dolor sit amet, consectetur adipiscing elit, sed do eiusmod tempor incididunt ut la<br>dolore magna aliqua. Ut enim ad minim veniam, quis nostrud exercitation ullamoo laboris nis ut:<br>ex ea commodo consequat. Duis aute inure dolor in reprehenderit in voluptate veit esse cillum e<br>eu fugiat nulla pariatur. Excepteur sint occaecat cupidatat non proident, sunt in culpa qui officia | Rendez-vous<br>24.08.2022 07:00<br>aliquip<br>dolore                     |
| Historique de la mission                                                              | deserunt moliit anim id est laborum.<br>Instructions spéciales<br>Decument dien chet executions                                                                                                    |                                                                          |

#### Le refus doit être justifié et des annexes facultatives peuvent être ajoutées.

| · JAROWA                   | Annuler I                                                      | a mission                                                                                                    |                                                                   |
|----------------------------|----------------------------------------------------------------|----------------------------------------------------------------------------------------------------|-------------------------------------------------------------------|
|                            | Numéro de dossier<br>856-756895<br>Tarif horaire<br>120.00 CHF | Client<br>Max Muster<br>Adresse du client ou adresse de<br>facturation<br>General-Guisan-Quai<br>Ziriste ZU SA |                                                                   |
|                            | B I U 16px ∨ II II II II II II II II II II II II I             | : = A × ∠ × C C                                                                                                | » د «                                                             |
|                            | Documents relatifs à la mission                                |                                                                                                    |                                                                   |
|                            | Ajouter un fichier à l'aide de<br>C<br>Recht                   | e la fonction glisser-déposer<br>U                                                                             |                                                                   |
|                            | Annuler                                                        | Envo                                                                                                    | yer                                                               |
| Copyright © 2022 JAROWA AG |                                                                |                                                                                                    | Paramètres des cookies - <u>Aide</u> - <u>Signaler une erre</u> u |

## Cliquez sur 'Envoyer' pour annuler la mission

| · JAROWA                   | Annuler la mission                                                                                                    |
|----------------------------|----------------------------------------------------------------------------------------------------|
|                            | Numéro de dossier     Client       856-756895     Max Muster       Tarif horaire     Adresse du client ou adresse de       120.00 CHF     facturation       General-Guisan-Quai<br>Zürich, ZH, CH |
|                            | B I U 16px ∨ ⋮Ξ ⋮Ξ Ξ Ξ Ā ∨ ∠ ∨ □ ြ u v                                                                                                    |
|                            | Documents relatifs à la mission<br>Ajouter un fichier à l'aide de la fonction glisser-déposer<br>OU<br>Rechercher                                                                                 |
|                            | Annuler                                                                                                    |
| Copyright © 2022 JAROWA AG | Paramètres des cookies + Aide + Signaler une erreur                                                                                                    |